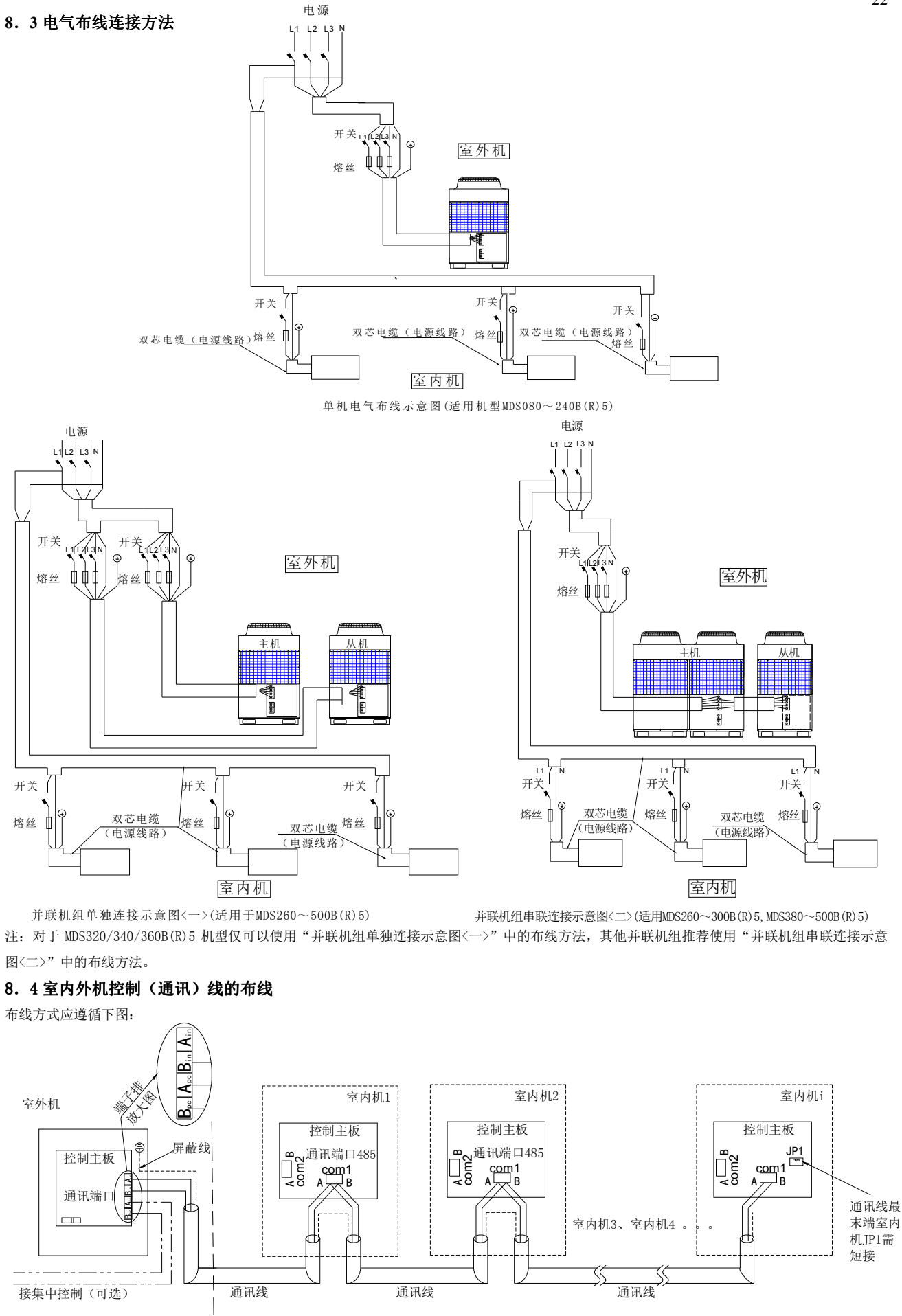

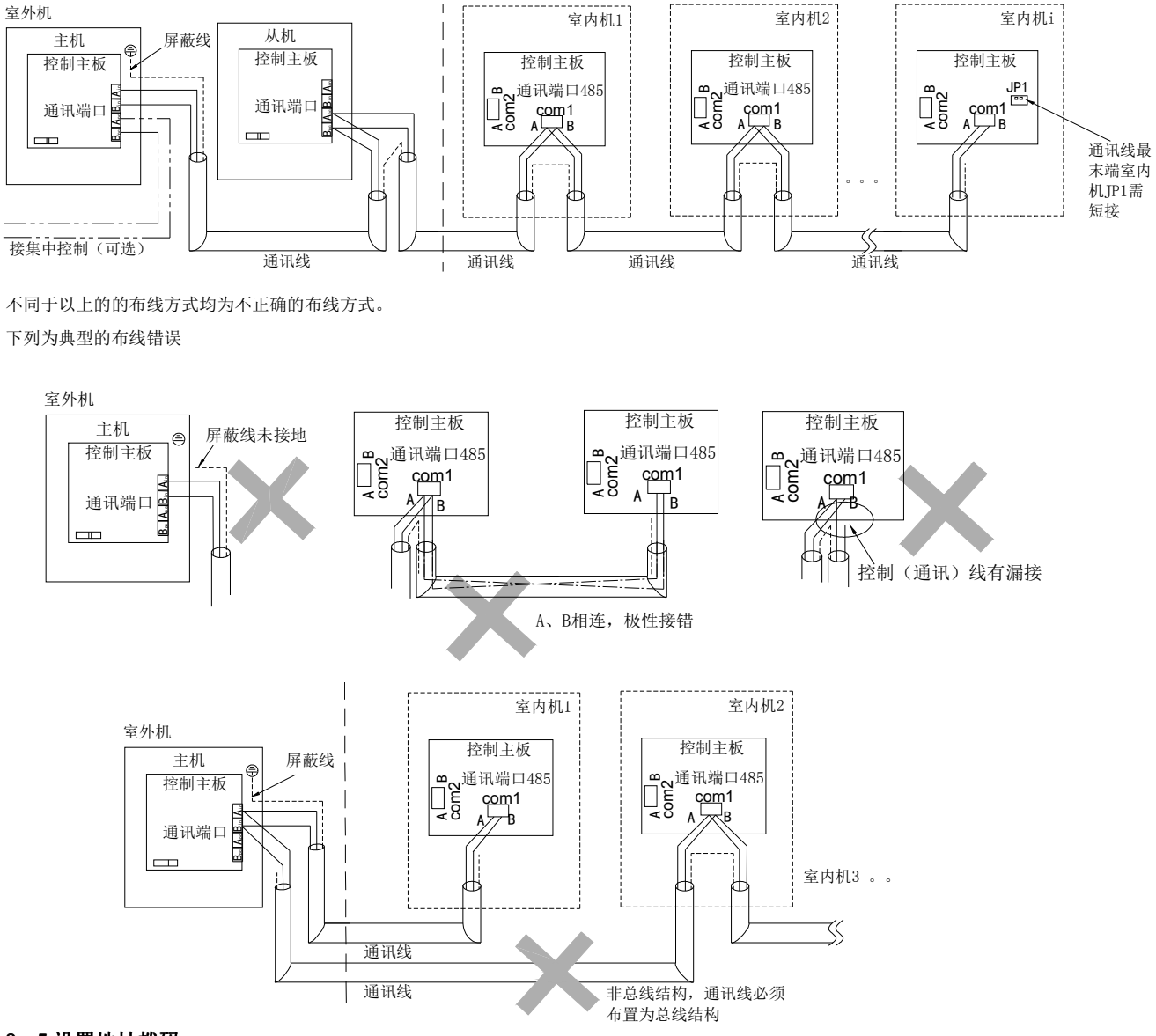

# 8.5设置地址拨码

室外机与室内机的控制器上都有能力与地址拨码。其中能力拨码在出厂时已设定好,不可更改。而其地址拨码必须在安装后,根据具体情况 设定。程序默认为模块拨码设置地址。同时要求用户将其地址编号及相应安装位置记录下来,填写到室外机所提供的"使用确认表"中,并做为一个 重要文件保存,以备维修时参考,室内、外机的地址拨码按下表设定。

| 室内机的  | 地址设置 | (SW2 | ): | ×4 |  |
|-------|------|------|----|----|--|
| 44.44 |      |      |    |    |  |

| 地址<br>编号 | SW2.1 | SW2.2 | SW2.3 | SW2.4 | SW2.5 | SW2.6 | 地址<br>编号 | SW2.1 | SW2.2 | SW2.3 | SW2.4 | SW2.5 | SW2.6 | 地址<br>编号 | SW2.1 | SW2.2 | SW2.3 | SW2.4 | SW2.5 | SW2.6 |
|----------|-------|-------|-------|-------|-------|-------|----------|-------|-------|-------|-------|-------|-------|----------|-------|-------|-------|-------|-------|-------|
| 0        | 0     | 0     | 0     | 0     | 0     | 0     | 16       | 0     | 1     | 0     | 0     | 0     | 0     | 32       | 1     | 0     | 0     | 0     | 0     | 0     |
| 1        | • 0   | 0     | 0     | 0     | 0     | 1     | 17       | 0     | 1     | 0     | 0     | 0     | 1     | 33       | 1     | 0     | 0     | 0     | 0     | 1     |
| 2        | 0     | 0     | 0     | 0     | 1     | 0     | 18       | 0     | 1     | 0     | 0     | 1     | 0     | 34       | 1     | 0     | 0     | 0     | 1     | 0     |
| 3        | 0     | 0     | 0     | 0     | 1     | 1     | 19       | 0     | 1     | 0     | 0     | 1     | 1     | 35       | 1     | 0     | 0     | 0     | 1     | 1     |
| 4        | 0     | 0     | 0     | 1     | 0     | 0     | 20       | 0     | 1     | 0     | 1     | 0     | 0     | 36       | 1     | 0     | 0     | 1     | 0     | 0     |
| 5        | 0     | 0     | 0     | 1     | 0     | 1     | 21       | 0     | 1     | 0     | 1     | 0     | 1     | 37       | 1     | 0     | 0     | 1     | 0     | 1     |
| 6        | 0     | 0     | 0     | 1     | 1     | 0     | 22       | 0     | 1     | 0     | 1     | 1     | 0     | 38       | 1     | 0     | 0     | 1     | 1     | 0     |
| 7        | 0     | 0     | 0     | 1     | 1     | 1     | 23       | 0     | 1     | 0     | 1     | 1     | 1     | 39       | 1     | 0     | 0     | 1     | 1     | 1     |
| 8        | 0     | 0     | 1     | 0     | 0     | 0     | 24       | 0     | 1     | 1     | 0     | 0     | 0     | 40       | 1     | 0     | 1     | 0     | 0     | 0     |
| 9        | 0     | 0     | 1     | 0     | 0     | 1     | 25       | 0     | 1     | 1     | 0     | 0     | 1     | 41       | 1     | 0     | 1     | 0     | 0     | 1     |
| 10       | 0     | 0     | 1     | 0     | 1     | 0     | 26       | 0     | 1     | 1     | 0     | 1     | 0     | 42       | 1     | 0     | 1     | 0     | 1     | 0     |
| 11       | 0     | 0     | 1     | 0     | 1     | 1     | 27       | 0     | 1     | 1     | 0     | 1     | 1     | 43       | 1     | 0     | 1     | 0     | 1     | 1     |
| 12       | 0     | 0     | 1     | 1     | 0     | 0     | 28       | 0     | 1     | 1     | 1     | 0     | 0     | 44       | 1     | 0     | 1     | 1     | 0     | 0     |
| 13       | 0     | 0     | 1     | 1     | 0     | 1     | 29       | 0     | 1     | 1     | 1     | 0     | 1     | 45       | 1     | 0     | 1     | 1     | 0     | 1     |
| 14       | 0     | 0     | 1     | 1     | 1     | 0     | 30       | 0     | 1     | 1     | 1     | 1     | 0     | 46       | 1     | 0     | 1     | 1     | 1     | 0     |
| 15       | 0     | 0     | 1     | 1     | 1     | 1     | 31       | 0     | 1     | 1     | 1     | 1     | 1     | 47       | 1     | 0     | 1     | 1     | 1     | 1     |

#### 室外机的地址设置(S2的4~8位):

| 地址编号 | 4 | 5 | 6 | 7 | 8 | 地址编号 | 4 | 5 | 6 | 7 | 8 | 地址编号 | 4 | 5 | 6 | 7 | 8 |
|------|---|---|---|---|---|------|---|---|---|---|---|------|---|---|---|---|---|
| 0    | 0 | 0 | 0 | 0 | 0 | 11   | 0 | 1 | 0 | 1 | 1 | 22   | 1 | 0 | 1 | 1 | 0 |
| 1    | 0 | 0 | 0 | 0 | 1 | 12   | 0 | 1 | 1 | 0 | 0 | 23   | 1 | 0 | 1 | 1 | 1 |
| 2    | 0 | 0 | 0 | 1 | 0 | 13   | 0 | 1 | 1 | 0 | 1 | 24   | 1 | 1 | 0 | 0 | 0 |
| 3    | 0 | 0 | 0 | 1 | 1 | 14   | 0 | 1 | 1 | 1 | 0 | 25   | 1 | 1 | 0 | 0 | 1 |
| 4    | 0 | 0 | 1 | 0 | 0 | 15   | 0 | 1 | 1 | 1 | 1 | 26   | 1 | 1 | 0 | 1 | 0 |
| 5    | 0 | 0 | 1 | 0 | 1 | 16   | 1 | 0 | 0 | 0 | 0 | 27   | 1 | 1 | 0 | 1 | 1 |
| 6    | 0 | 0 | 1 | 1 | 0 | 17   | 1 | 0 | 0 | 0 | 1 | 28   | 1 | 1 | 1 | 0 | 0 |
| 7    | 0 | 0 | 1 | 1 | 1 | 18   | 1 | 0 | 0 | 1 | 0 | 29   | 1 | 1 | 1 | 0 | 1 |
| 8    | 0 | 1 | 0 | 0 | 0 | 19   | 1 | 0 | 0 | 1 | 1 | 30   | 1 | 1 | 1 | 1 | 0 |
| 9    | 0 | 1 | 0 | 0 | 1 | 20   | 1 | 0 | 1 | 0 | 0 | 31   | 1 | 1 | 1 | 1 | 1 |
| 10   | 0 | 1 | 0 | 1 | 0 | 21   | 1 | 0 | 1 | 0 | 1 |      |   |   |   |   |   |

## 室外机所接室内机数量(室外机 S1 的 3~8 位):

| _  |   | 10/11/ | a payyer |   | VU H | • | 1  |   |   |   |   |   |   |    |              |   |   |   |   |   |
|----|---|--------|----------|---|------|---|----|---|---|---|---|---|---|----|--------------|---|---|---|---|---|
| 数量 | 3 | 4      | 5        | 6 | 7    | 8 | 数量 | 3 | 4 | 5 | 6 | 7 | 8 | 数量 | 3            | 4 | 5 | 6 | 7 | 8 |
| 1  | 0 | 0      | 0        | 0 | 0    | 0 | 17 | 0 | 1 | 0 | 0 | 0 | 0 | 33 | 1            | 0 | 0 | 0 | 0 | 0 |
| 2  | 0 | 0      | 0        | 0 | 0    | 1 | 18 | 0 | 1 | 0 | 0 | 0 | 1 | 34 | 1            | 0 | 0 | 0 | 0 | 1 |
| 3  | 0 | 0      | 0        | 0 | 1    | 0 | 19 | 0 | 1 | 0 | 0 | 1 | 0 | 35 | 1            | 0 | 0 | 0 | 1 | 0 |
| 4  | 0 | 0      | 0        | 0 | 1    | 1 | 20 | 0 | 1 | 0 | 0 | 1 | 1 | 36 | 1            | 0 | 0 | 0 | 1 | 1 |
| 5  | 0 | 0      | 0        | 1 | 0    | 0 | 21 | 0 | 1 | 0 | 1 | 0 | 0 | 37 | 1            | 0 | 0 | 1 | 0 | 0 |
| 6  | 0 | 0      | 0        | 1 | 0    | 1 | 22 | 0 | 1 | 0 | 1 | 0 | 1 | 38 | 1            | 0 | 0 | 1 | 0 | 1 |
| 7  | 0 | 0      | 0        | 1 | 1    | 0 | 23 | 0 | 1 | 0 | 1 | 1 | 0 | 39 | 1            | 0 | 0 | 1 | 1 | 0 |
| 8  | 0 | 0      | 0        | 1 | 1    | 1 | 24 | 0 | 1 | 0 | 1 | 1 | 1 | 40 | 17           | 0 | 0 | 1 | 1 | 1 |
| 9  | 0 | 0      | 1        | 0 | 0    | 0 | 25 | 0 | 1 | 1 | 0 | 0 | 0 | 41 | $\mathbf{X}$ | 0 | 1 | 0 | 0 | 0 |
| 10 | 0 | 0      | 1        | 0 | 0    | 1 | 26 | 0 | 1 | 1 | 0 | 0 | 1 | 42 | Y            | 0 | 1 | 0 | 0 | 1 |
| 11 | 0 | 0      | 1        | 0 | 1    | 0 | 27 | 0 | 1 | 1 | 0 | 1 | 0 | 43 | 1            | 0 | 1 | 0 | 1 | 0 |
| 12 | 0 | 0      | 1        | 0 | 1    | 1 | 28 | 0 | 1 | 1 | 0 | 1 | 1 | 44 | 1            | 0 | 1 | 0 | 1 | 1 |
| 13 | 0 | 0      | 1        | 1 | 0    | 0 | 29 | 0 | 1 | 1 | 1 | 0 | 0 | 45 | 1            | 0 | 1 | 1 | 0 | 0 |
| 14 | 0 | 0      | 1        | 1 | 0    | 1 | 30 | 0 | 1 | 1 | 1 | 0 | 1 | 46 | 1            | 0 | 1 | 1 | 0 | 1 |
| 15 | 0 | 0      | 1        | 1 | 1    | 0 | 31 | 0 | 1 | 1 | 1 | 1 | 0 | 47 | 1            | 0 | 1 | 1 | 1 | 0 |
| 16 | 0 | 0      | 1        | 1 | 1    | 1 | 32 | 0 | 1 | 1 | 1 |   | 1 | 48 | 1            | 0 | 1 | 1 | 1 | 1 |

● 并联机组主从机拨码(室外机 S2.1): 主机1,从机0。

● 同一个系统的地址码不能重复,第一台的编号为0号;并联机从机的地址和内机数量拨码无需设置。

- 只有设定地址码后,才可通电开始试运行的准备工作;当使用监控软件时,可设置各室外机(单机或并联机主机)地址拨码同时监控多套机组。
- 1 表示 ON, 0 表示 OFF。

## 8.6使用遥控器设置地址拨码

对于配备了遥控器的室内机,可以使用遥控器来设置室内机的地址拨码:将内机模块上的"KEY1"键长按 5s (MWM 系列是"ON/OFF"键), 室内机灯板的指示灯长亮,进入设置模式。同时将遥控器上模式设置为制冷,再通过风速的选择和温度选择来设置地址,不同风速与温度组合对应 不同的地址号,可进行 0#~47#的设置:调到需要的地址号后,按遥控器上的"开机"按键确认,地址设置完成。地址设置完成后,灯板的指示灯全 灭,内机为关机模式。

| 地址编号 | 风速设定值 | 温度设定值 | 地址编号 | 风速设定值 | 温度设定值 | 地址编号 | 风速设定值 | 温度设定值 |
|------|-------|-------|------|-------|-------|------|-------|-------|
| 0#   | 低     | 16    | 16#  | 中     | 17    | 32#  | 高     | 18    |
| 1#   | 16    | 17    | 17#  | 中     | 18    | 33#  | 高     | 19    |
| 2#   | 低     | 18    | 18#  | 中     | 19    | 34#  | 高     | 20    |
| 3#   | 低     | 19    | 19#  | 中     | 20    | 35#  | 高     | 21    |
| 4#   | 低     | 20    | 20#  | 中     | 21    | 36#  | 高     | 22    |
| 5#   | 低     | 21    | 21#  | 中     | 22    | 37#  | 高     | 23    |
| 6#   | 低     | 22    | 22#  | 中     | 23    | 38#  | 高     | 24    |
| 7#   | 低     | 23    | 23#  | 中     | 24    | 39#  | 高     | 25    |
| 8#   | 低     | 24    | 24#  | 中     | 25    | 40#  | 高     | 26    |
| 9#   | 低     | 25    | 25#  | 中     | 26    | 41#  | 高     | 27    |
| 10#  | 低     | 26    | 26#  | 中     | 27    | 42#  | 高     | 28    |
| 11#  | 低     | 27    | 27#  | 中     | 28    | 43#  | 高     | 29    |
| 12#  | 低     | 28    | 28#  | 中     | 29    | 44#  | 高     | 30    |
| 13#  | 低     | 29    | 29#  | 中     | 30    | 45#  | AUTO  | 16    |
| 14#  | 低     | 30    | 30#  | 高     | 16    | 46#  | AUTO  | 17    |
| 15#  | 中     | 16    | 31#  | 一     | 17    | 47#  | AUTO  | 18    |

注意:如果设置的参数不在表中(如:风速为 AUTO;温度为 20 摄氏度)时,这种设置是无效的。

如果发现设置的地址有错或无效时,须重新设置,重新设置方法和开始设置方法一样。

Y.

# 取消室内机地址设置:

和设置地址方法一样,先进入设置模式。同时将遥控器上模式设置为送风,风速的选择为低速,再按遥控器上的"开机"按键确认,取消地址设置成功。取消成功后,该内机的地址值就为拨码对应的地址值。取消地址设置完成后,灯板的指示灯全灭,内机为关机模式。

# 还可以使用遥控器进行来电自启功能设置:

a) 来电自启设置:

和设置地址方法一样,先进入设置模式。同时将遥控器上模式设置为送风,风速的选择为高速,再按遥控器上的"开机"按键确认,来电自启 设置成功。设置完成后,灯板的指示灯全灭,内机为关机模式。

b) 取消来电自启:

和设置地址方法一样,先进入设置模式。同时将遥控器上模式设置为送风,风速的选择为中速,再按遥控器上的"开机"按键确认,取消来电自 启设置成功。取消设置完成后,灯板的指示灯全灭,内机为关机模式。

注意:如果进入设置模式,没有任何操作,60s后自动退出设置模式。

#### 8.7使用线控器设置地址拨码

使用线控器设置室内机地址时,先设置线控器为关机模式:长按线控器上的"模式"按键 5s,进入室内机地址设置模式,此时线控器显示屏右 下方显示设置"机组号"和当前室内机地址。按"△"或"▽"键设置室内机地址(设定范围 00~47),设置到所需地址后按开关机按键确认。按任 意其他按键退出地址设置模式。

a) 室内机地址出厂状态默认为控制模块上的拨码(SW2)设定。

- b) 使用线控器进入地址设置模式后线控器会显示当前室内机地址值(在拨码(SW2)生效前提下首次进入地址设置模式显示地址值为读取的拨码(SW2)设定值,非首次进入设置模式则显示线控器设定的地址值)。继续按"△"或"▽"键改变最示地址值并按开关机按键确认即可实现更改地址设定。更改后控制模块上的拨码(SW2)设定不生效。
- c) 在线控器地址设置模式下按"△"或"▽"键至显示地址值为"--"并按开关机按键算认即可实现取消线控器设定的地址值。对应室内机 地址恢复为拨码(SW2)设定值。

ØØ

氮气瓶

d) 线控器设定的地址值存储在室内机控制模块上,故线控器设定的地址值不受掉中或更换线控器影响。

线控器来电自启设定:线控器 PCB 上拨码位"0P2"为来电自启功能选择位,拨到"00"或"0FP"并重新上电即可选择启动或取消来电自启功能。

#### 8.8集中线控器的设置与安装

对于集中线控器的安装与设置,请参阅《集中线控器使用手册》。

## 8.9分户计费系统的设置与安装

对于分户计费系统的安装与设置,请参阅《分户计费系统用户手册》.

# 9 气密性试验、抽真空和追加制冷剂

#### 9.1 气密性试验

进行气密性试验时,应关闭室外机组的球阀,并从室外机组球阀所提供 的检修口对连接管和室内机组加压。必须从高压管和低压管的检修口加压。

进行气密性试验时,请务必遵守以下限制,以免润滑油受到不良影响。 此外使用非共沸制冷剂(R410A等)时,如果漏气会导致制冷剂成分改变, 从而影响性能。因此,必须小心进行操作。请按下表的步骤进行操作。

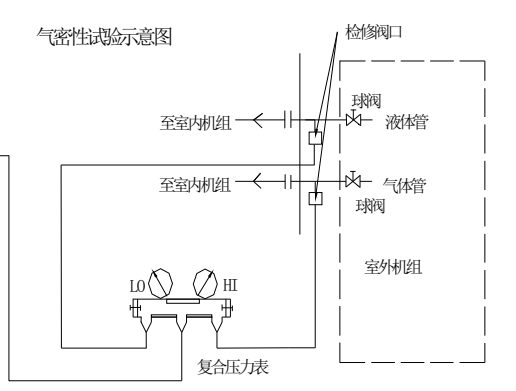

| 气密性试验步骤                                                                                                    | 限制                                                                                                    |
|----------------------------------------------------------------------------------------------------|----------------------------------------------------------------------------------------------------|
| <ul> <li>氦气增压</li> <li>1)氮气增压到指定的压力(对于R410A冷媒: 4.15Mpa)后,请等待约一天时间。如果压力没有下降、则气管性很好。但如果压力下降,在找不到漏气点的情况下,可进行以下的鼓泡试验。</li> <li>2)在完成之面描述的增压后,将气泡剂喷在喇叭口连接部位、铜焊部位、法兰盘和其他可能<br/>泄漏的位置,查看是否产生气泡。</li> <li>3)在气密性试验后,擦去气泡剂。</li> </ul> | 如果将易燃气体或空气(氧气)用作增压气体,则可能会<br>导致失火或爆炸。                                                                                                    |
| 使用制冷剂气体和氮气增压<br>1)制冷剂气体增压至大约0.2MPa,使用氮气增压至设计压力(对于R410A冷媒:4.15Mpa)。但<br>是不要一次增压,在停止增压时检查压力是否降低。<br>2)使用电子泄漏仪检查以下可能产生气体泄漏的部位:喇叭口连接部位,铜焊部位,法兰盘<br>和其它可能泄漏的位置。<br>3)可将这种测试方法与气泡式气体泄漏测试方法一起使用。                                     | <ol> <li>1)禁止使用在机组上未标明的其他制冷剂。</li> <li>2)使用专为R410A设计的压力计量仪表、充注软管以及<br/>其他部件。</li> <li>3)如果使用充注罐的气体制冷剂检漏,会导致罐内制冷<br/>剂成分改变。</li> <li>4)不能使用R22电子泄漏检测仪对R410A泄漏进行检测。</li> <li>5)不要使用卤素吹管(泄漏不能检测)。</li> </ol> |